Prior to requesting an ALERTS live or training account you must have completed the top portion and Part I (blocks 1-12) of DD Form 2875 to digitally upload prior to requesting an account

| SYSTEM AUTH                                                                                                    | ORIZAT                                        | ION ACCESS REQUEST                                | r (saai          | R)                                    |                                |
|----------------------------------------------------------------------------------------------------|-----------------------------------------------|---------------------------------------------------|------------------|---------------------------------------|--------------------------------|
| PRIVACY ACT STATEMENT AUTHORITY: Executive Order 10450, 9397; and Public Law 99-474, the Computer Fraud and Abuse Act. PRINCIPAL PURPOSE: To record names, signatures, and other identifiers for the purpose of validating the trustworthiness of individuals requesting access to Department of Defense (DoD) systems and information. NOTE: Records may be maintained in both electronic and/or paper form. |                                               |                                                   |                  |                                       |                                |
| ROUTINE USES: None.<br>DISCLOSURE: Disclosure of this information is voluntary; however, failure to provide the requested information may impede, delay or prevent further processing of this request.                                                                                                    |                                               |                                                   |                  |                                       |                                |
| X INITIAL MODIFICATION DEACTIVATE                                                                                                    | ≡ ∐u                                          | SER ID DODI#                                      |                  | DATE (YYYYMM                          | DD)                            |
| SYSTEM NAME (Platform or Applications)<br>Army Law Enforcement Reporting Tracking System                                                                                                    | I (ALER                                       | TS) Training Site                                 | LOCAT            | ION (Physical Loc<br>Fort Leonard     | ation of System)<br>Wood, MO   |
| PART I (To be completed by Requestor) 1 NAME (Last First Middle Initial)                                                                                                    |                                               | 2 ORGANIZATION                                    |                  |                                       |                                |
|                                                                                                    |                                               | 2. 0101121101                                     |                  |                                       |                                |
| 3. OFFICE SYMBOL/DEPARTMENT                                                                                                    |                                               | 4. PHONE (DSN or Commercial)                      |                  |                                       |                                |
| 5. IOFFICIAL E-MAIL ADDRESS                                                                                                    | 5. OFFICIAL E-MAIL ADDRESS 6. JOB TITLE AND ( |                                                   |                  |                                       |                                |
| 7. OFFICIAL MAILING ADDRESS                                                                                                    |                                               |                                                   |                  | 9. DESIGNATIO<br>MILITARY<br>CONTRACT | N OF PERSON<br>CIVILIAN<br>FOR |
| 10. IA TRAINING AND AWARENESS CERTIFICATION RE                                                                                                    | QUIREME<br>ess Trainin                        | ENTS (Complete as required for<br>g. DATE (YYYYM) | ruserori<br>MDD) | functional level ac                   | cess.)                         |
| 11. USER SIGNATURE                                                                                                    |                                               |                                                   |                  | 12. DATE (YYY)                        | YMMDD)                         |
| PART II - ENDORSEMENT OF ACCESS BY INFORMATIO                                                                                                    |                                               | R, USER SUPERVISOR OR G                           | OVERN            | MENT SPONSOR                          | (If Individual Is a            |
|                                                                                                    |                                               |                                                   |                  |                                       |                                |
| 14. TYPE OF ACCESS REQUIRED:<br>AUTHORIZED PRIVILEGED                                                                                                    |                                               |                                                   |                  |                                       |                                |
| 15. USER REQUIRES ACCESS TO: UNCLASSIFIED CLASSIFIED (Specify category)                                                                                                    |                                               |                                                   |                  |                                       |                                |
| 16. VERIFICATION OF NEED TO KNOW                                                                                                    | 1                                             | 6a. ACCESS EXPIRATION DAT                         | TE (Cont         | ractors must spec                     | ity Company Name,              |
| I certify that this user requires access as requested.                                                                                                    |                                               | Contract Number, Expiration                       | Date. U          | lse Block 27 If nee                   | ded.)                          |
| 17. SUPERVISOR'S NAME (Print Name)                                                                                                    | 18. SÚP                                       | ERVISOR'S SIGNATURE                               |                  | 19. DATE (YYY                         | YMMDD)                         |
| 20. SUPERVISOR'S ORGANIZATION/DEPARTMENT                                                                                                    | 20a. SU                                       | JPERVISOR'S E-MAIL ADDRESS 20b. PHONE NUMBER      |                  | UMBER                                 |                                |
| 21. SIGNATURE OF INFORMATION OWNER/OPR                                                                                                    |                                               | 21a. PHONE NUMBER                                 |                  | 21b. DATE (YY                         | YYMMDD)                        |
| 22. SIGNATURE OF IAO OR APPOINTEE                                                                                                    | 23. ORG                                       | GANIZATION/DEPARTMENT                             | 24. PH           | ONE NUMBER                            | 25. DATE (YYYYMMDD)            |
| DD FORM 2875, AUG 2009                                                                                                    | PREVIOU                                       | JS EDITION IS OBSOLETE.                           | L                |                                       | Adobe Designer 9.0             |

**Requesting Access to ALERTS** 

## Requesting a new Army Law Enforcement Reporting Tracking System (ALERTS) Account

1. Once you have your completed/signed DD FM 2875 log onto the ALERTS TRAINING website

## https://alertstrain.cims.army.mil

**2.** The below window will appear. Select "More choices" and select the DOD EMAIL CA-42 Signature.

| Windows                                           | Windows Security                   |        |  |  |  |
|---------------------------------------------------|------------------------------------|--------|--|--|--|
| Select a Certificate                              |                                    |        |  |  |  |
| Site alerts.cims.army.mil needs your credentials: |                                    |        |  |  |  |
| E                                                 | ID -                               |        |  |  |  |
|                                                   | Issuer: DOD ID CA-42               |        |  |  |  |
|                                                   | Valid From: 3/21/2018 to 3/15/2021 |        |  |  |  |
| Click here to view certificate properties         |                                    |        |  |  |  |
| More choices                                      |                                    |        |  |  |  |
|                                                   | ОК                                 | Cancel |  |  |  |
|                                                   |                                    |        |  |  |  |

- 3. Select OK. Enter your CAC PIN
- 4. The below Screen will appear. Read the Notice and Consent.

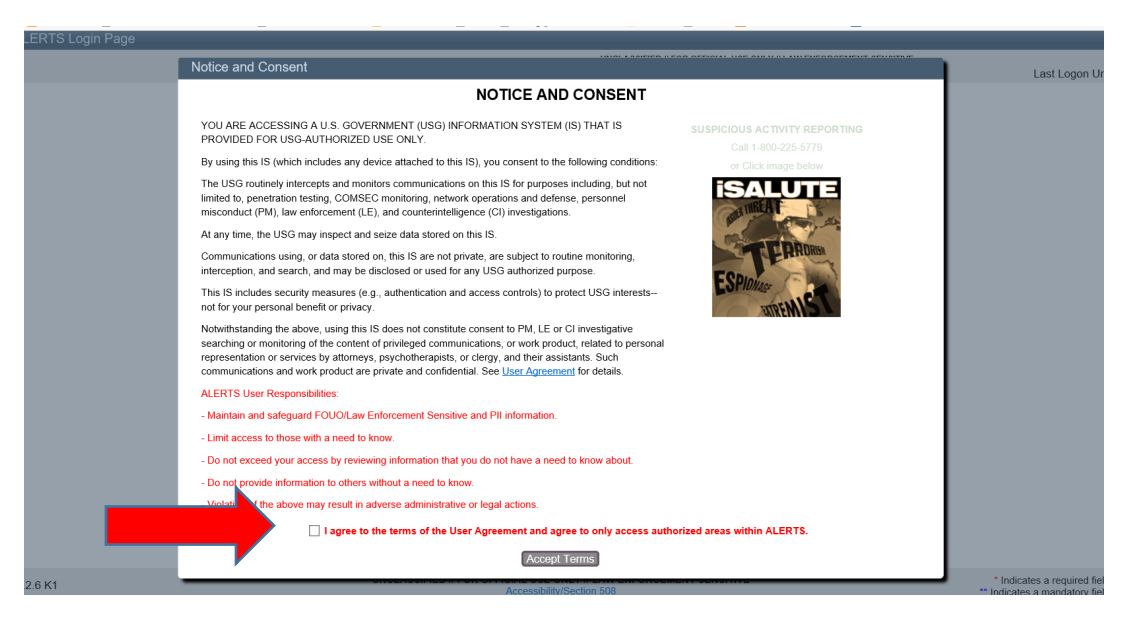

5. Click on the box next to 'I agree to the terms of the User Aggrement and agree to only access authorized areas within ALERTS." Click on "Accept Terms"

Requesting a new Army Law Enforcement Reporting Tracking System (ALERTS) Account

6. On the next screen click on "Login with CAC"

| ERTS Login Page |                                                                                                 |                                                            |
|-----------------|-------------------------------------------------------------------------------------------------|------------------------------------------------------------|
|                 | UNCLASSIFIED // FOR OFFICIAL USE ONLY // LAW ENFORCEMENT SENSITIVE                              |                                                            |
|                 |                                                                                                 | Last Logon U                                               |
|                 | Please login.<br>Login with CAG                                                                 | Lasi Logori o                                              |
|                 |                                                                                                 |                                                            |
|                 |                                                                                                 |                                                            |
| 2.6 K1          | UNCLASSIFIED // FOR OFFICIAL USE ONLY // LAW ENFORCEMENT SENSITIVE<br>Accessibility/Section 508 | * Indicates a required fie<br>** Indicates a mandatory fie |

7. On the next screen complete at a minimum all the required fields marked with a \* and \*\* that have not already been prefilled for you in the [-] User information window.

Note: For User Type you will need to pick <u>"Police"</u>.

| ALERTS User Management   |                                            |                                              |                        |                    |                           |                              |
|--------------------------|--------------------------------------------|----------------------------------------------|------------------------|--------------------|---------------------------|------------------------------|
|                          |                                            |                                              | UNCLASSIFIED // FOR OF | FICIAL USE ONLY // | LAW ENFORCEMENT SENSITIVE | Last Logon Un                |
|                          |                                            |                                              |                        |                    |                           | 5                            |
|                          |                                            |                                              |                        |                    |                           |                              |
| [-] 2875 Form            | _                                          |                                              |                        | _                  |                           |                              |
| Browse Uplo              | oad You may download a blank 2875 from htt | tp://www.apd.army.mil                        |                        |                    |                           |                              |
| [-] User Information     |                                            |                                              |                        |                    |                           |                              |
| Last Name: *             | First Name: *                              | Middle Name:                                 |                        | Email: *           |                           |                              |
| User Type: * D           | DOD 1016098643                             | Office:                                      |                        | Signature          |                           |                              |
|                          |                                            |                                              |                        | nume.              |                           |                              |
| Signature D<br>Title: (y | Date: /_/<br>(yyyy/mm/dd)                  | Category:                                    | V                      | Grade/Rank:        | Change Category fo        |                              |
| COPS/ACI2                |                                            | Title: *                                     |                        |                    |                           |                              |
| User Name:               |                                            |                                              |                        |                    |                           |                              |
| Phone: * Ext: F          | Fax:                                       | DSN Phone:                                   |                        | DSN Fax:           |                           |                              |
|                          |                                            |                                              |                        |                    |                           |                              |
|                          |                                            |                                              |                        |                    |                           |                              |
|                          |                                            |                                              |                        |                    |                           |                              |
|                          |                                            |                                              |                        |                    |                           |                              |
|                          |                                            |                                              |                        |                    | Request Account           | Cancel Apply                 |
| 1.2.6 K1                 | UNCLASSIFIED // FOR                        | OFFICIAL USE ONLY //<br>Accessibility/Sectio | LAW ENFORCEMENT S      | ENSITIVE           |                           | * Indicates a required field |
|                          |                                            |                                              |                        |                    |                           |                              |

8. Upload a digital copy of your completed DD FM 2875 by clicking "Browse...". Chose the file on your computer that is the completed DD FM 2875. Click on "open" then Click on "Upload" on the screen.

9. Once you have completed all fields in the User Information and have uploaded your DA FM 2875, click on the "Request Account" button on the bottom right of the screen. If you're given the option to choose an installation, one of those installations must be <u>Fort Leonard</u> <u>Wood</u> for training.

10. You should see a screen that your account is pending approval. If you have an ALERTS Administrator located at your home station they will be able to approve your account. If you do not have an ALERTS administrator, once you arrive for training an ALERTS administrator will approve your account.

NOTE: All students that are requesting an account need to bring a current (dated NLT 365 days from date of training) digital or paper copy of their DOD Cyber Awareness Training Certificate with them to class to verify with the instructor.

The training is available at <u>https://cs.signal.army.mil/login.asp</u>. Log in utilizing your CAC, complete the course and print your certificate as an Adobe PDF.

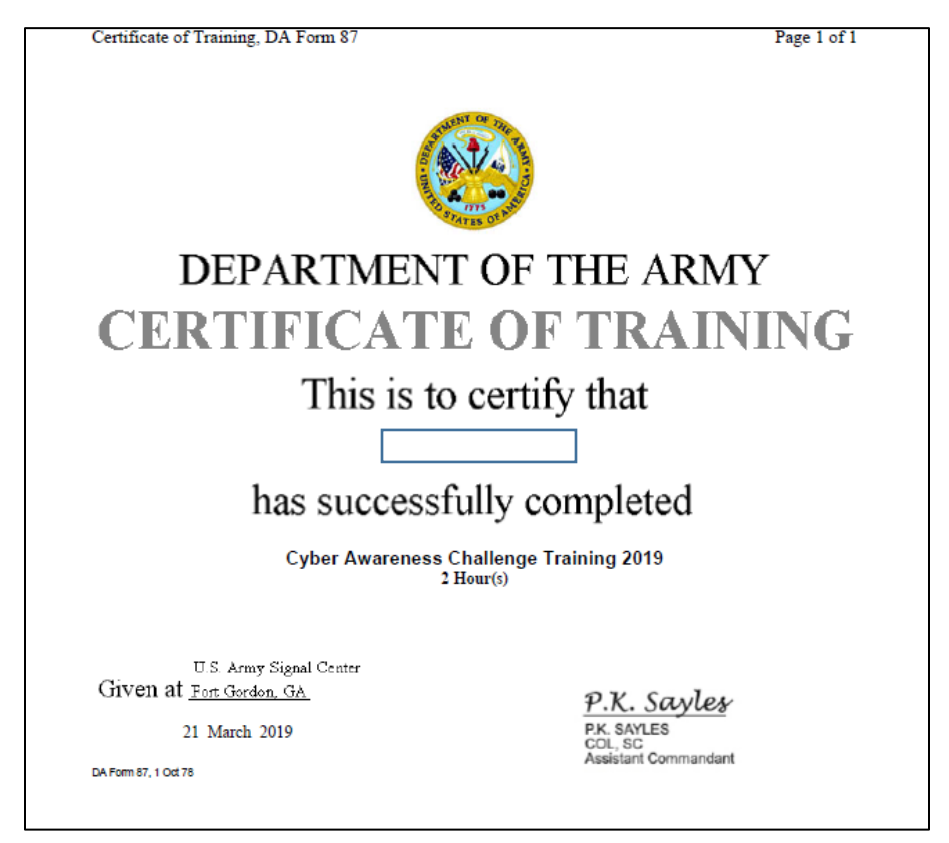

Any questions please contact one of the ALERTS instructors at

usarmy.leonardwood.mp-schl.mbx.alerts@mail.mil